## カラー図面をモノクロプリンタで印刷する場合の設定

印刷画面が表示された段階で印刷するプリンターを選択します。 その後、「プリンターのプロパティ」を選択してください。

「詳細設定」タブより、「設定項目」の「すべての色を黒に変換」を選択して、 印刷する図面に応じて設定を変更してください。 設定を変更後、「OK」を選択し、印刷を開始してください。

|                | 文書 1 - Word                                                  | ?         | -    |   | X     |
|----------------|--------------------------------------------------------------|-----------|------|---|-------|
| $\odot$        | 印刷                                                           |           |      |   | 91212 |
| 情報             | ניווערו ב                                                    |           |      |   |       |
| 新規             |                                                              |           |      |   |       |
| 開く             | 印刷                                                           |           |      |   |       |
| 上書き保存          |                                                              |           |      |   |       |
| 名前を付けて         | $\sqrt{100}$ odlbp01 (odwng024 t)                            |           |      |   |       |
| Adaba DDE kluz | 準備完了                                                         |           |      |   |       |
| 保存             | フリンターのプロパティ                                                  |           |      |   |       |
| 印刷             | <b>ラヌ人と</b><br>「一」、すべてのページを印刷                                |           |      |   |       |
| 共有             |                                                              |           |      |   |       |
| エクスポート         |                                                              |           |      |   |       |
| 閉じる            | 「「「「」」のみを印刷します                                               |           |      |   |       |
|                |                                                              |           |      |   |       |
| アカウント          |                                                              |           |      |   |       |
| オプション          |                                                              |           |      |   |       |
|                | A4 (210x297mm)<br>209.98 mm x 296.97···                      |           |      |   |       |
|                | 標準の余白                                                        |           |      |   |       |
|                | 世出 た:30 mm た:30 mm<br>瞬 ¥¥odwng024¥od1lbp01のプロパティ            |           |      | × |       |
|                | 基本 トレイ/排出 グラフィックス スタンプ/フォー/ 詳細設定                             |           |      |   |       |
|                | □ 白紙節約(E) □ トナー節約(V) バナーシート(B):                              |           |      |   |       |
|                |                                                              |           | ~    |   | -+ 🔅  |
|                | メールアドレス(R): 用紙の置き換え(S):                                      |           |      |   |       |
|                |                                                              |           | ~    |   |       |
|                | その他の設定(クラフィックスの詳細設定など)                                       |           |      |   |       |
|                | ◆以下よりグラフィックス関連の詳細設定ができます◆<br>★町町の単                           | 1         | ^    |   |       |
|                | 清空中期  「 清空中期  」  「 清空中  」  「 「 「 「 「 「 」 」  」  」  」  」  」  」 | -         |      |   |       |
|                | 2011年1月1日日の1月1日日日日日日日日日日日日日日日日日日日日日日日日日日日日                   | ,         | -    |   |       |
|                |                                                              |           |      |   |       |
|                |                                                              |           |      |   |       |
|                |                                                              | =<br>=⊐±ĭ | -    |   |       |
|                | 「「「「「」」」、「「」」」、「「」」、「」、「」、「」、「」、「」、「」、「」                     | 2214      |      |   |       |
|                |                                                              |           |      |   |       |
|                | フォントの設定(F) バージョン情報(D) 標:                                     | 判に戻す      | ‡(D) |   |       |
|                | OK キャンセル                                                     | Ŋ         | ルプ   |   |       |